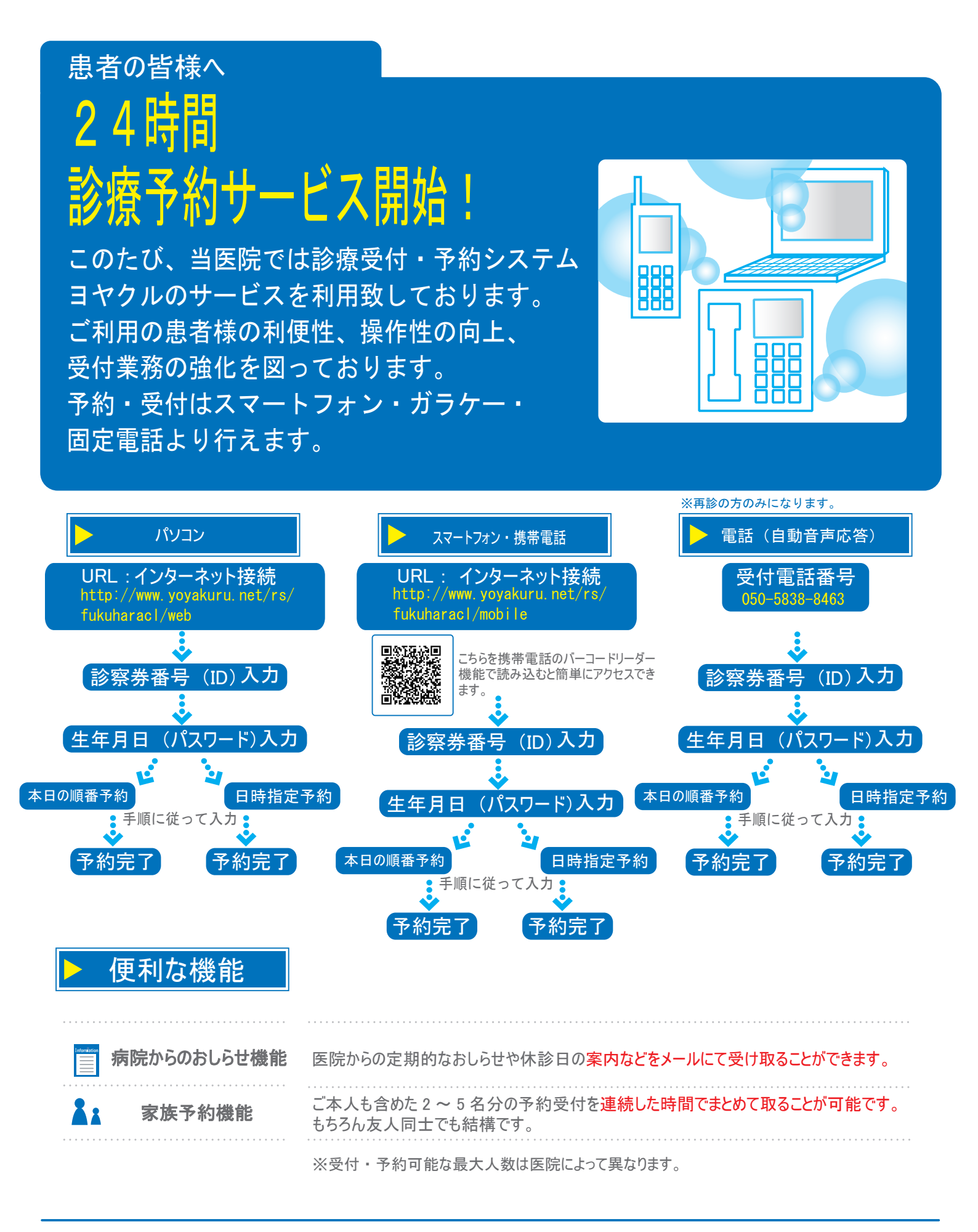

診療受付・予約システムヨヤクル

ふくはら内科クリニック 〒940-0856 新潟県長岡市美沢2丁目57-8 TEL0258-36-0077

## 予約システムの使い方

### WEB からのアクセス 【ログインのしかた】

| 医院情報はこちら                                                                                                    | ログインには診察券番号とパスワードが必要です。                                               |
|----------------------------------------------------------------------------------------------------|-----------------------------------------------------------------------|
| 診察券番号, パスワード を入力してください。<br>診察券番号: (半角英数字)                                                                     | パスワードは、西暦の生年月日8ケタの数字です。<br>当院を受診したことがない方は、「初めてご来院の方」から患者登録を行<br>って下さい |
| パスワード: (半角英数字)                                                                                                | 仮の診察券番号が割り当てられ、ログインが可能となります。                                          |
| 西暦 8ケタ 半角                                                                                                    |                                                                       |
| G ログイン                                                                                                    |                                                                       |
| 💄 初めてご来院の方                                                                                                    | <br>  ※尚、パスワードは、ログイン後に「患者情報」画面より変更してください。                             |
| ※診察券をお持ちの方は新規登録の必要はありません。お<br>手元の診察券番号でログインできます。                                                              |                                                                       |
| <ul> <li>※※パスワードは西暦の生年月日8桁の数字で初期設定されています※※</li> <li>※すぐ予約は午前中に取ったものは午前のみ、午後に取ったものは午後のみ有効とさせていただきます</li> </ul> |                                                                       |

### 【TOP メニューの使い方】

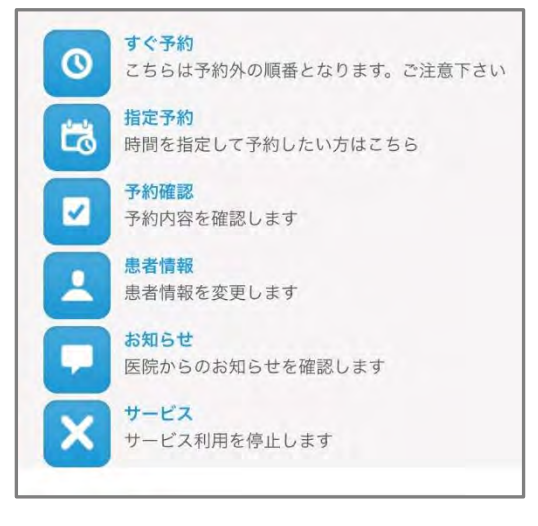

<すぐ予約> 当日受診したいときに診察の順番をとる。 その時点で予約外の患者様の待ち人数とおおよその待ち時間予測がで きます。

<指定予約>

未来の予約枠で受診予約をする。

<予約確認>

診察まであとどのくらいか待ち状況の確認・予約日の確認とキャンセル・ 変更ができます。

くお知らせ>

当院から患者様にお伝えしたい情報を随時掲載します。 (休診日、予防接種開始のご案内など)

【注意事項】

WEBからの診療予約は1回のみ可能です。診察が終了しないとWEBから次回の予約はできませんのでご注意ください。 また未来に予約がある場合は、急性疾患(風邪など)での急な受診受付の場合もWEBから予約ができません。恐れ入り ますが、予約をキャンセルして「すぐ予約」を行うか、予約外として直接医院までお越しください。

## 【メールアドレスの登録】

WEB 予約完了時にメールにて、予約完了メールをお送りすることが可能です。

また、当院よりからのお知らせの配信を行っております。

「患者情報」画面より、メールアドレス登録をご活用ください。

|   | 予約確認 ログアウト 三       |  |
|---|--------------------|--|
|   | トップページ             |  |
|   | すぐ予約               |  |
| _ | 指定予約               |  |
|   | 患者情報               |  |
|   | 患者情報追加登録           |  |
|   | ※は必須入力             |  |
|   | 氏名                 |  |
|   | テスト 患者             |  |
|   | 携帯電話 (半角数字)        |  |
|   |                    |  |
|   | メールアドレス ※ (半角英数字)  |  |
|   |                    |  |
|   | パスワード (半角英数字6~10桁) |  |
|   | 変更する場合のみ、ご入力ください。  |  |
|   | パスワードの確認           |  |

# 携帯から【日時指定予約】 お申し込み手順

※携帯やパソコンのインターネット予約、電話での自動音声予約は、1科目に対して1件のご予約のみ承れます。それ以上のご予約は お手数ですが直接クリニックにお問い合わせください。

※迷惑メール対策などでドメイン指定受信を設定されている方は、ドメイン指定受信に「yoyakuru.net」を追加してください。

**ふくはら内科クリニック** 〒940-0856新潟県長岡市美沢2丁目57-8 TEL0258-36-0077

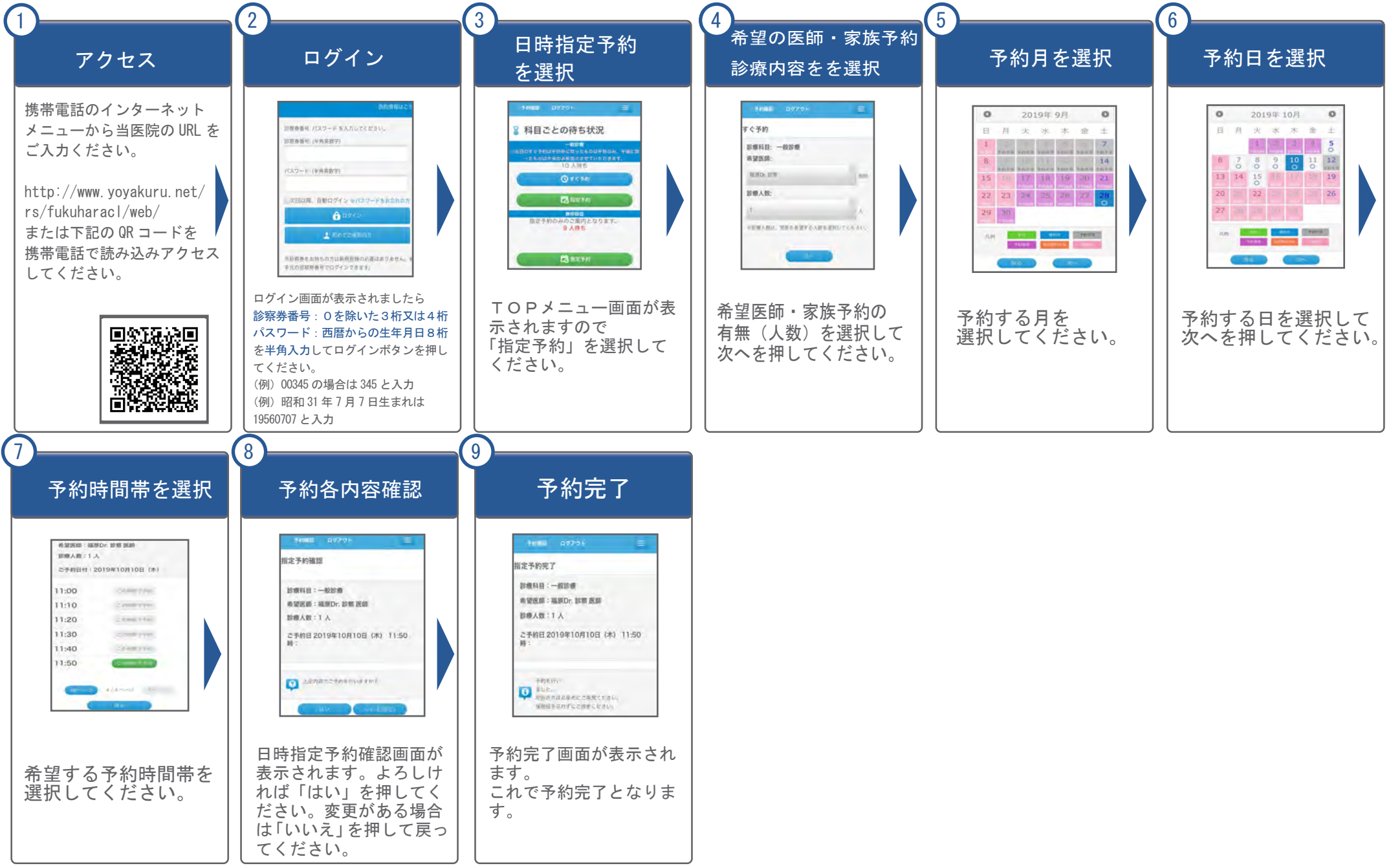

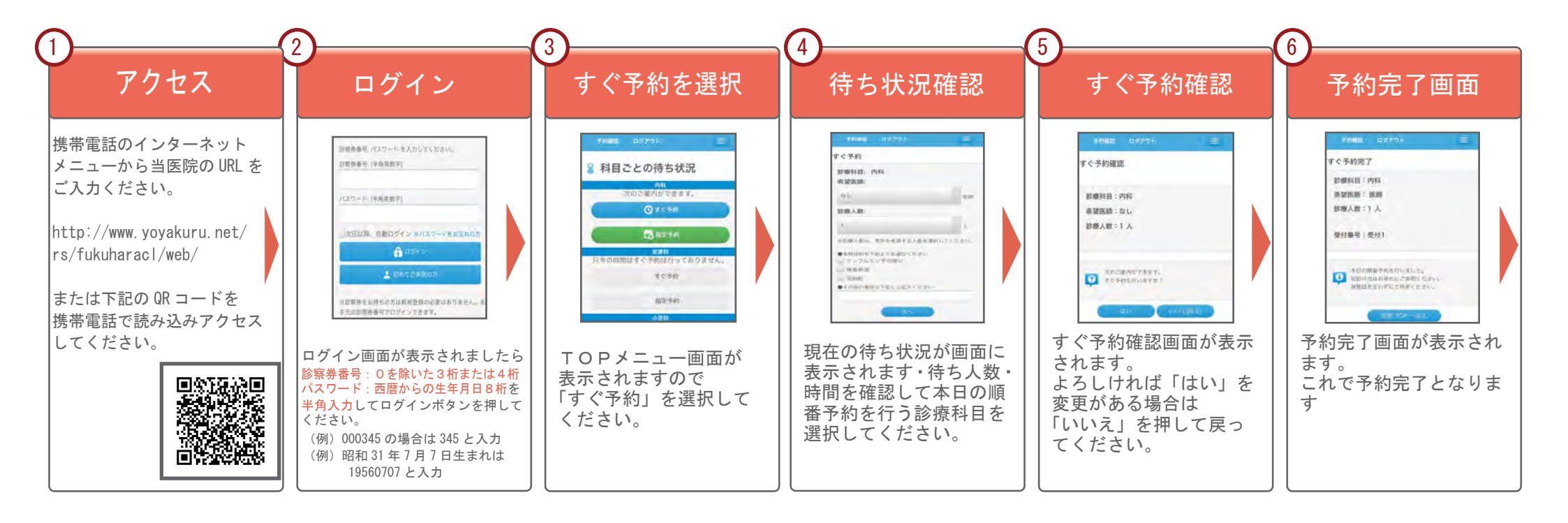

診療予約

【ご利用環境】 ・プッシュホン式の一般電話機 ・携帯電話

【ご利用条件】 当クリニックを一度受診された患者様のみ(再診) ご利用できるサービスとなっております。)

## 自動音声電話サービスのご案内

自動音声電話サービスとは、プッシュ回線式の電話から、当クリニック予約専用電話へ ダイヤルしていただき、自動音声応答により当日の順番予約、または日時を指定して予約 が行えるサービスです。

ステップ1

予約専用電話番号「050-5838-8463」(有料)に電話をかける

ステップ2

「お電話ありがとうございます。こちらはふくはら内科クリニックです。 <u>診察券番号を押して最後に#「シャープ」を押し</u>てください。」

上記メッセージが流れましたら、お手持ちの診察券の診察券番号を入力してください。

ステップ3

<−</>
「生年月日を入力して最後に#「シャープ」を押してください。

/ 例えば1960年2月15日生まれの場合は、「19600215」と入力してください。」

上記メッセージに従い、西暦8桁で入力してください。メッセージが流れている 途中でも入力できます。

ステップ4

│「メインメニューです。本日の順番の予約を行う方は「1」を、日時を指定して ┘予約を行う方は「2」を押してください。」

当日の順番予約では、5人待ちの場合、6番目の予約を取ることができます。

ステップ5

本日の受付または日時を指定して予約のそれぞれのメッセージに従い入力を行ってください。

ふくはら内科クリニック